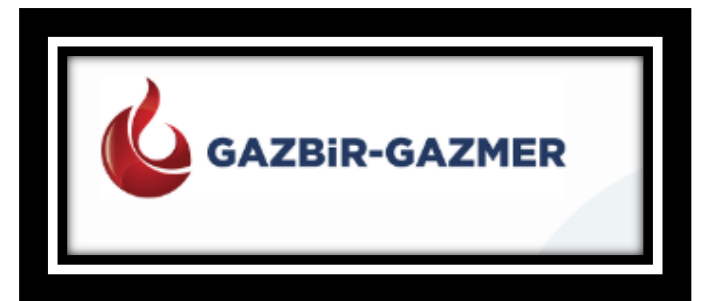

## DOĞALGAZ ÜRÜN VIZE BELGESI SORGULAMA KILAVUZU

## NATURAL GAS PRODUCT DOCUMENT INQUIRY GUIDE

- Doğalgazlı ürünlerinizi sorgulamak için aşağıdaki linke giriniz: <u>http://www.gazmer.com.tr/#</u> To query your natural gas products, please enter to the following link: <u>http://www.gazmer.com.tr/#</u>
- 2) Doğalgaz Ürün linkinden, "ÜRÜN VIZE SORGULAMA" butonuna basınız.

Please click " DOĞALGAZ ÜRÜN" button, afterwards please click "ÜRÜN VIZE SORGULAMA"

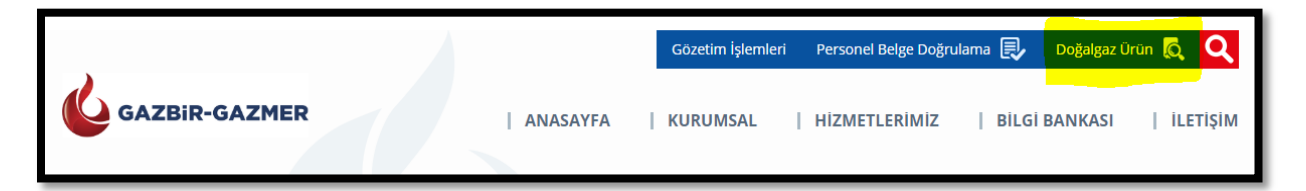

3) Basit arama butonuna "ATALAY" yazdığınızda, Atalay ürün listesi karşınıza çıkacaktır.

When you type "ATALAY" on the simple search button, Atalay product list will appear.

| GAZBIR-GAZMER | Arama              |        |
|---------------|--------------------|--------|
| Basit Arama:  | ATALAY             |        |
|               | Gelişmiş Arama     |        |
| Cihaz Tipi:   | Seçiniz            | $\sim$ |
| Şablon Adı:   | Seçiniz            | $\sim$ |
| Marka:        | Seçiniz            | ~      |
| Model:        | Seçiniz            | ~      |
|               | Ara Filtre Sıfırla |        |
|               |                    |        |
|               |                    |        |

4) Çıkan listeden, istenilen ürünün kodu girdiğinizde, detaylı bilgisine ulaşabilirsiniz. Sayfanın alt kısmındaki CE belgesine basıldığında, istenilen ürünün güncel olan belgesine ulaşabilirsiniz.

When you enter the code of the desired product, you can reach the detailed information. When you click the CE certificate link at the end of the page, you can reach the current document of the desired product.

| Buradaensz : Orün Vize Sorgularna » Orün Görüntülerne                                                                   |                  |
|----------------------------------------------------------------------------------------------------|------------------|
| Ürün Sorgulama Sayfasına Gitmek İçin Lütfen Tıklayınız.                                                                 |                  |
| R Yuzdar                                                                                                    |                  |
| Pdf Olarak Kaydel ATALAY Mediate AVOC 80 Yes Orosite 10 MW Montelle Solide Officer                                      |                  |
| Firma Ad:                                                                                                    |                  |
| ATALAY MADENI EŞYA SAN. VE TİC. A.Ş.                                                                                    |                  |
| Orün Durumu:                                                                                                    |                  |
| Vizeli                                                                                                    |                  |
| Vize Billis Tanhi:                                                                                                    |                  |
| 30.06.2019                                                                                                    |                  |
| Web Silest:                                                                                                    |                  |
| www.abalay.com.tr                                                                                                    |                  |
| Orün Şablon Adı:                                                                                                    |                  |
| Endüstriyel Pişirme Cihaztarı                                                                                           |                  |
| Marka :                                                                                                    |                  |
| AIALAY                                                                                                    |                  |
| Model :                                                                                                    |                  |
| AYOC-80 Yer Ocagi 19 RW                                                                                                 |                  |
| Model Kodian Aptimi :                                                                                                   |                  |
| AYDC-80                                                                                                    |                  |
| Orwittdgi Olke :                                                                                                    |                  |
| Turkiye                                                                                                    |                  |
| Imatal Standart No :                                                                                                    |                  |
| Premie Cihadan-Gaz Yakan-Endustriyel Tip Solum 1 Guvenlik Kurallan,Premie Cihada<br>Kurallar-Açık Bekler Ve Vok Bekleri | m-Bolum 2-1 Opel |
| Sertifika Tanhi :                                                                                                    |                  |
| 31.05.2017                                                                                                    |                  |
| CE Belgendirme Kuruluşu :                                                                                               |                  |
| Certiger                                                                                                    |                  |
| CE belge no :                                                                                                    |                  |
| 13120L5518                                                                                                    |                  |
| Anma Kapasileal                                                                                                    |                  |
| 19 KW                                                                                                    |                  |
| Seuf :                                                                                                    |                  |
| Ucak                                                                                                    |                  |
| Other Tini (Attl: Car Tablica Stalami) -                                                                                |                  |
| A loss Colour                                                                                                    |                  |
|                                                                                                    |                  |
| Ch. Madaman                                                                                                    |                  |
| Cb Belges:                                                                                                    |                  |